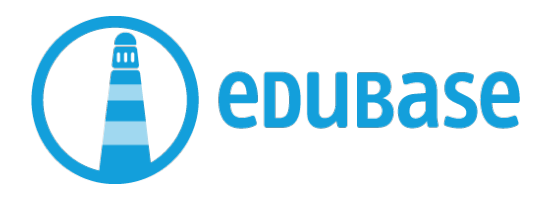

## Checkliste für Open Book Prüfungen mit E-Books von Edubase via Browser

| Vorbereitung VOR Prüfungstag |                                                                                                    |  |
|------------------------------|----------------------------------------------------------------------------------------------------|--|
|                              | Aktivierungscodes erhalten                                                                                            |  |
|                              | Edubase Konto einrichten auf <mark>edubase.ch/go</mark> ( <u>Videoanleitung</u> )                                     |  |
|                              | Mit Edubase Konto angemeldet                                                                                          |  |
|                              | Aktivierungs-Code eingetragen (Videoanleitung)                                                                        |  |
|                              | Computer auf dem neuesten Stand                                                                                       |  |
|                              | Browser auf dem neuesten Stand                                                                                        |  |
|                              | E-Books im Browser geladen -> Icon <sup>&gt;&gt;</sup> oben links beim Cover der<br>E-Books ( <u>Videoanleitung</u> ) |  |
|                              | E-Books OHNE Internetverbindung getestet (inklusive Neustart des<br>Computers und des Browsers)                       |  |

| Zu beachten                                       | Notizen |
|---------------------------------------------------|---------|
| Zwischenspeicher des Browsers (Cache) und         |         |
| Cookies dürfen erst nach der Prüfung gelöscht     |         |
| werden, sonst sind die gewünschten Titel nicht    |         |
| mehr offline verfügbar.                           |         |
| Die Suche und an Notizen angehängte PDF-          |         |
| Dateien stehen offline nicht zur Verfügung.       |         |
| Weitere Hilfen:                                   |         |
| Registrierung: <u>www.edubase.ch/registrieren</u> |         |
| Anmeldung: <u>www.edubase.ch/anmelden</u>         |         |
| Hilfe: <u>www.edubase.ch/support</u>              |         |
| Videos: <u>www.edubase.ch/videos</u>              |         |